## Isaszeg honlapjáról használható nyomtatványok kezelése

- 1. Isaszeg honlapjára lépve https://isaszeg.asp.lgov.hu/.
- 2. A "intézze ügyeit elektronikusan" gombra kattintva.

2.

|                               |                                                                                                    | III. fokú hőségriasztás                                                                                                    | 2019-06-12                                     |
|-------------------------------|----------------------------------------------------------------------------------------------------|----------------------------------------------------------------------------------------------------|------------------------------------------------|
|                               |                                                                                                    | lsaszegi Humánszolgáltató Központ<br>munkaidőn túli elérhetősége                                                                                                    | 2019-06-11                                     |
|                               |                                                                                                    | Tájékoztatás a Polgármesteri Hivatalban<br>tartandó igazgatási szünetről                                                                                                    | 2019-06-11                                     |
|                               |                                                                                                    |                                                                                                    | ÖSSZES HÍR                                     |
| ügyintézé                     | Intézze üg                                                                                                    | gyeit elektronikusan!                                                                                                    |                                                |
| T                             | .2                                                                                                    |                                                                                                    |                                                |
| 2. Belépés                    |                                                                                                    |                                                                                                    |                                                |
| E-ÖNKORMÁNYZAT                | Keresés a fartalomban                                                                                                    |                                                                                                    |                                                |
| PORTAL                        | Első lépésként be kell je                                                                                                    | lentkezni                                                                                                    |                                                |
| ISASZEG VÁROS ÖNKORMÁNYZAT    |                                                                                                    | SOK                                                                                                    |                                                |
| BEJELENTKEZÉS                 | Válasszon a szolgáltatások közül!                                                                                                    | SOK                                                                                                    |                                                |
| IGVINDÍTÁS                    | Az önkormányzat elérhető szolgáltatásai a                                                                                                    | heielentkezett felhasználók számára ielennek r                                                                                                    | neg A használat                                |
|                               | azonosítsa magát a KAÜ-n keresztül igényb                                                                                                    | pe vehető elektronikus azonosítási szolgáltatáso                                                                                                    | ok valamelyikével                              |
| MENTETT URLAPOK<br>ÜGYKÖVETÉS | Amennyiben bejelentkezett a portálra, de r<br>önkormányzatot, úgy ezen az oldalon nem                                                                                                    | nég nem fogadta el az Általános Szolgáltatási Fi<br>jelennek meg a szolgáltatások.                                                                                                    | eltételeket, és ne                             |
| ADÓEGYENLEG LEKÉRDEZÉS        | Nem bejelentkezett felhasználók számára (                                                                                                    | csak az ÜGYINDÍTÁS szolgáltatás érhető el. Ez e                                                                                                    | setben önkormá                                 |
| ADÓBEVALLÁSI INFORMÁCIÓK      | megnyithat és kitölthet űrlapot, de bejelen                                                                                                    | tkezés nélkül nem lehetséges a beküldés.                                                                                                    |                                                |
|                               | Kárion tájákoztatást a kiválasztott                                                                                                    | A szolgáltatás basználatával lebetősége                                                                                                    | A szolgáltatás                                 |
| TÁJÉKOZTATÓ A PORTÁLRÓL       | településnél folyamatban levő,<br>elektronikusan indított ügyének<br>ügyintézési állapotáról. A szolgáltatás<br>igénybevételéhez elektronikus<br>azonosítás szükséges!                                                                                                    | van az ön, vagy az ön által képviselt<br>adózó egy kiválasztott önkormányzati<br>adóhatósághoz tartozó helyi<br>adóegyenlegének lekérdezésére. A<br>szolgáltatás igénybevételéhez<br>elektronikus azonosítás szükséges! | nyílik arra, ho<br>önkormányza<br>adóbevallása |
|                               | ŬGYKÖVETÉS                                                                                                    | ADÓEGYENLEG LEKÉRDEZÉS                                                                                                    | ADÓBE                                          |
|                               | Elektronikus űrlap kitöltésével és<br>beküldésével ügyet indíthat a<br>kiválasztott településnél. Indítsa el a<br>szolgáltatást, majd válassza ki az<br>ügytípust, amelyet intézni szeretne. <b>Az</b><br>űrlap elektronikus beküldése<br>elektronikus azonosítást követően<br>lehetséges! |                                                                                                    |                                                |
|                               | ŬGYINDÍTÁS                                                                                                    |                                                                                                    |                                                |

## 3. Ügyindításra kattintva

| E-ÖNKORMÁNYZAT<br>PORTÁL   | PORTÁL SZOLGÁLTATÁ                                                                                                    | SOK                                                                                               |                                                           |
|----------------------------|----------------------------------------------------------------------------------------------------|---------------------------------------------------------------------------------------------------|-----------------------------------------------------------|
|                            | Válasszon a szolgáltatások közül!                                                                                                    |                                                                                                   |                                                           |
| ISASZEG VÁROS ÖNKORMÁNYZAT | Az önkormányzat elérhető szolgáltatásai a l<br>azonosítsa magát a KAÜ-n keresztül igényb                                                                                                    | bejelentkezett felhasználók számára jelennek r<br>e vehető elektronikus azonosítási szolgáltatáso | neg. A használat előfeltétele, hogy<br>ok valamelyikével. |
| BEJELENTKEZES              | Amennyiben bejelentkezett a portálra, de n<br>önkormányzatot, úgy ezen az oldalon nem                                                                                                    | nég nem fogadta el az Általános Szolgáltatási F                                                   | eltételeket, és nem választott                            |
| GYINDÍTÁS                  | Nem bejelentkezett felhasználók számára c                                                                                                    | sak az ÜGYINDÍTÁS szolgáltatás érhető el. Ez e                                                    | setben önkormányzat-választás után                        |
| IENTETT ŰRLAPOK            | megnyithat és kitölthet űrlapot, de bejelent                                                                                                    | kezés nélkül nem lehetséges a beküldés.                                                           |                                                           |
| GYKÖVETÉS                  | Kérien táiékoztatást a kiválasztott                                                                                                    | A szolgáltatás használatával lehetősége                                                           | A szolgáltatás használatával lehetősége                   |
| DÓEGYENLEG LEKÉRDEZÉS      | településnél folyamatban levő,                                                                                                    | van az Ön, vagy az Ön által képviselt                                                             | nyílik arra, hogy a kiválasztott                          |
| DÓBEVALLÁSI INFORMÁCIÓK    | ügyintézési állapotáról. A szolgáltatás                                                                                                    | adóhatósághoz tartozó helyi                                                                       | adóbevallásait lekérdezze.                                |
| NKORMÁNYZAT KERESŐ         | igénybevételéhez elektronikus<br>azonosítás szükséges!                                                                                                    | adóegyenlegének lekérdezésére. A szolgáltatás igénybevételéhez                                    |                                                           |
| ÁJÉKOZTATÓ A PORTÁLRÓL     |                                                                                                    | elektronikus azonositas szukseges!                                                                |                                                           |
|                            | ÜGYKÖVETÉS                                                                                                    | ADÓEGYENLEG LEKÉRDEZÉS                                                                            | ADÓBEVALLÁSI INFORMÁCIÓK                                  |
| ſ                          | Elektronikus űrlap kitöltésével és<br>beküldésével ügyet indíthat a<br>kiválasztott településnél. Indítsa el a<br>szolgáltatást, majd válassza ki az<br>ügytípust, amelyet intézni szeretne. <b>Az</b><br>űrlap elektronikus beküldése<br>elektronikus azonosítást követően<br>lehetséges! |                                                                                                   |                                                           |
|                            | ÜGYINDÍTÁS                                                                                                    |                                                                                                   |                                                           |

4. Ki kell, választani az eljárás típusát illetve be kell írni az adószámot, ágazat rovatba "adóügy"-re kattintva és az ügytípust pedig "általános adónyomtatványok"-ra kattintva.

Ezt követően űrlap keresés.

| ELJÁRÁS MÓDJA                 |                 |   |
|-------------------------------|-----------------|---|
| Válassza ki az eljárás módját |                 | ~ |
| ŰRLAP KERESŐ                  |                 |   |
| ÁGAZAT                        | ÜGYTÍPUS        |   |
| Minden ágazat                 | Minden ügytípus | ~ |

## 5. A felkínáló űrlapok közül ki kell választani a legmegfelelőbbet.

| ~     | Űrlapok listája (11) |                                  |                 |           |  |
|-------|----------------------|----------------------------------|-----------------|-----------|--|
|       | ADÓ- ÉS ÉRTÉKBIZ     | ONYÍTVÁNY KIÁLLÍ                 | TÁSI KÉRELEM    |           |  |
|       | 🖋 ONLINE KITÖLTÉS    | i KITÖLTÉSI ÚTMUTATÓ             | ÜRLAP ELŐNÉZET  |           |  |
| zés   | AUTOMATIKUS RÉ       | SZL <mark>ETFIZETÉSI KÉRE</mark> | LEM             |           |  |
| ÁCIÓK | 🖋 ONLINE KITÖLTÉS    | i KITÖLTÉSI ÚTMUTATÓ             | ÜRLAP ELŐNÉZET  |           |  |
| õ     | BEJELENTKEZÉS, V     | ÁLTOZÁS-BEJELENT                 | ÉS              |           |  |
| RÓL   | P ONLINE KITÖLTÉS    | <b>i</b> KITÖLTÉSI ÚTMUTATÓ      | ÜRLAP ELŐNÉZET  |           |  |
|       | BEVALLÁS ELŐREH      | IOZOTT HELYI ADÓI                | RÓL             |           |  |
|       | 🖋 ONLINE KITÖLTÉS    | <b>i</b> KITÖLTÉSI ÚTMUTATÓ      | ÜRLAP ELŐNÉZET  |           |  |
|       | KÉRELEM ADÓFEL       | FÜGGESZTÉSRE                     |                 |           |  |
|       | P ONLINE KITÖLTÉS    | i KITÖLTÉSI ÚTMUTATÓ             | ÜRLAP ELŐNÉZET  |           |  |
|       | KÉRELEM ADÓIGA       | ZOLÁS, ADÓHATÓS                  | ÁGI BIZONYÍTVÁN | KIADÁSÁRA |  |
|       | 🖋 ONLINE KITÖLTÉS    | i KITÖLTÉSI ÚTMUTATÓ             | ÜRLAP ELŐNÉZET  |           |  |
|       | MEGHATALMAZÁS        | ÖNKORMÁNYZATI                    | ADÓÜGYEKBEN     |           |  |

A megfelelő űrlap esetén az online kitöltést kell választani.

6. Egy példa szerint változás bejelentés esetén a következő kép látható.

|        |                                                                                                    |         | ASP     |
|--------|----------------------------------------------------------------------------------------------------|---------|---------|
| ·····  | BEJELENTKEZES, VALTOZAS-BEJELENTE                                                                       | S       | ADO     |
|        | Isaszeg Város Önkormányzata                                                                             |         | BEJ     |
|        |                                                                                                    |         |         |
|        | Cim: 2117 isaszeg, Rakoczi U. 45.,<br>Telefon: 06-28-583-100, fax: 06-28-583-118, e-mail: hivatal@isasz | zeg.hu  |         |
| Beküld | ő viselt neve:                                                                                          |         |         |
| Beküld | ő születési neve:                                                                                       |         |         |
| Beküld | ő anyjának születési neve:                                                                              |         |         |
| Beküld | ő születési helve, ideie:                                                                               |         |         |
| Beküld | ő lakóhelve:                                                                                            |         |         |
| Deruit |                                                                                                    |         |         |
| Beküld | ő tartózkodási helye                                                                                    |         |         |
|        | ország irányítószám település                                                                           |         |         |
|        | HUN                                                                                                    |         |         |
|        | közterület neve                                                                                         | jellege | házszám |
|        |                                                                                                    |         |         |
|        | épület lépcsőház emelet                                                                                 | ajtó    |         |
|        |                                                                                                    |         |         |

Az első oldal kitöltése után a következő fejezetre kell kattintani ezzel a következő oldalra léphet. A következő oldal kitöltése után az "ellenőrzések futtatása" gombra kattintva a rendszer átnézi az űrlapot és az esetleges hibákat kijelöli. A hibákat ki kell javítani. A hibák javítás után az "Űrlap beküldése" gombra kattintva beküldésre kerül a bejelentő nyomtatvány.

| <ul> <li>Elvetés</li> </ul> | < Előző fejezet | Fejezetek 🗸 | > Következő fejezet | 🔳 Ellenőrzések listája | 🗹 Ellenőrzések futtatása      | 🛓 Letöltések 🗸                                      | 1 Adat XML feltöltése                | 🖈 Az űrlap beküldés | e 🛛 🙆 Űrlap mentése | O Törzsad |
|-----------------------------|-----------------|-------------|---------------------|------------------------|-------------------------------|-----------------------------------------------------|--------------------------------------|---------------------|---------------------|-----------|
|                             |                 |             | L                   |                        | -                             |                                                     |                                      | -                   |                     |           |
|                             |                 |             |                     |                        |                               | 2                                                   |                                      |                     | 3                   |           |
|                             |                 |             |                     | <b>R</b> • (           | BEJELENTKE                    | ZÉS, VÁLTOZÁ                                        | S-BEJELENTÉS                         |                     | ADO                 |           |
|                             |                 |             |                     |                        | Isaszes                       | g Város Önkorn                                      | nányzata                             |                     | BEJ                 |           |
|                             |                 |             |                     |                        |                               |                                                     |                                      |                     |                     |           |
|                             |                 |             |                     |                        | Cim<br>Telefon: 06-28-583-100 | : 2117 Isaszeg, Rákóczi<br>), fax: 06-28-583-118, e | u. 45.,<br>-mail: hivatal@isaszeg.hu |                     |                     |           |
|                             |                 |             | Be                  | küldő viselt nev       | e:                            |                                                     |                                      |                     |                     |           |
|                             |                 |             | Be                  | küldő születési ı      | neve:                         |                                                     |                                      |                     |                     |           |
|                             |                 |             | Be                  | küldő anyjának         | születési neve:               |                                                     |                                      |                     |                     |           |
|                             |                 |             | Be                  | küldő születési l      | nelye, ideje:                 |                                                     |                                      |                     |                     |           |
|                             |                 |             | Be                  | küldő lakóhelye        | :                             |                                                     |                                      |                     |                     |           |
|                             |                 |             | Be                  | küldő tartózkod        | ási helye                     |                                                     |                                      |                     |                     |           |
|                             |                 |             |                     | or                     | szág irányítószár             | n település                                         |                                      |                     |                     |           |
|                             |                 |             |                     | н                      | JN                            |                                                     |                                      |                     |                     |           |
|                             |                 |             |                     | kö                     | zterület neve                 |                                                     |                                      | jellege             | házszám             |           |
|                             |                 |             |                     |                        |                               |                                                     |                                      |                     |                     |           |
|                             |                 |             |                     | ér                     | nület                         | léncsőház                                           | emelet                               | aitó                |                     |           |

Hibákat végig kell ellenőrizni, mert csak hibátlan űrlapot lehet beküldeni.

| HIBALISTA MEGTEKINTÉSE                                  |                            |               | ×     |
|---------------------------------------------------------|----------------------------|---------------|-------|
| Kérdőív ellenőrzés hibái: 26 db                         |                            |               | ^     |
| 1. O Az előlapon kötelező kitölteni a viselt nev        |                            |               |       |
| Ugrás a hibához                                         |                            |               |       |
| 2. Az előlapon kötelező kitölteni a viselt utónév me    | zőt.                       |               |       |
| Ugrás a hibához                                         |                            |               |       |
| 3. Az előlapon kötelező kitölteni a születési családr   | név mezőt.                 |               |       |
| Ugrás a hibához                                         |                            |               |       |
| 4. O Az előlapon kötelező kitölteni a születési utónév  | mezőt.                     |               |       |
| Ugrás a hibához                                         |                            |               |       |
| 5. O Az előlapon kötelező kitölteni az anyja neve csak  | ádnév mezőt.               |               |       |
| Ugrás a hibához                                         |                            |               |       |
| 6. O Az előlapon kötelező kitölteni az anyja neve utór  | név mezőt.                 |               |       |
| Ugrás a hibához                                         |                            |               |       |
| 7. • Az előlapon kötelező kitölteni a születési hely me | ezőt.                      |               |       |
|                                                         | Ellenőrzések újrafuttatása | Mentés PDF-be | BEZÁR |

A kitöltött űrlapot le lehet tölteni amennyiben más üggyel egyűt szeretnék beküldeni e-papíron.

## 7. A letöltött nyomtatványt a <u>https://epapir.gov.hu/</u> honlapon keresztül is fel tudja tölteni ügyfélkapus bejelentkezés után.

Érdemes ott előbb a címzettet kiválasztani, mert utána automatikusan a "témacsoport" résznél az adott intézményre vonatkozó témák jelennek meg.

Végül az "ügytípust" kell kiválasztani.

A lap alján a "tovább a csatolmányokhoz"-ra kattintva csatolható a fentiek szerint kitöltött, hibát már nem jelző nyomtatványt.

| ÜGYTÍPUS * Súgó 🕐 |     |                                      |
|-------------------|-----|--------------------------------------|
| × • Adóügyek      | 3   | × *                                  |
|                   |     |                                      |
|                   |     | × *                                  |
|                   |     |                                      |
|                   |     |                                      |
|                   |     | 2768 / 32768                         |
|                   |     |                                      |
|                   |     |                                      |
|                   |     |                                      |
|                   |     |                                      |
|                   |     |                                      |
|                   | 4   |                                      |
|                   | × v | x v Jucyripus · súgó ?<br>Adóügyek 3 |

8. Fel kell tölteni "Húzza ide" ablaknál az előzőleg letöltött nyomtatvány file-t. Utolsó lépésként "tovább a véglegesítéshez"-re kattintva elküldi a nyomtatványt.

| igyelem! A csatolmányokat a rendszer csak rövid ideig,   | a munkamenet végéig, illetve a beküldés elvégeztéig t |                             |                       |               |
|----------------------------------------------------------|-------------------------------------------------------|-----------------------------|-----------------------|---------------|
|                                                          | - menter repers, metre a senances ervegezters         | tárolja. Piszkozat mentése  | kor a csatolmányok ne | em kerülnek   |
| nentesre.                                                | ndf at das at dass atsth Bővabban lásda Súgá mar      | ünent Általánas tálákozt    | atálában maghatárana  | ttak alapián  |
| z e-rapir aikaimazassai beküldnetö levelnez, csatolnat j | par-et, aoc-ot, aocx-et sto. Bovebben lasa a Sugo mer | t be kell ielentkeznie az l | atojaban meghatarozo  | ttak atapjan. |
| térjük, adja meg újra ügyfélkapus azonosítóit hitelesít  | és céljából. Amennyiben az újbóli bejelentkezés ner   | n történik meg, úgy a csa   | atolmány nem kerül h  | telesítésre!  |
|                                                          |                                                       |                             |                       |               |
|                                                          |                                                       |                             |                       |               |
|                                                          | 63                                                    |                             |                       |               |
|                                                          | Húzza ide                                             |                             | 1                     |               |
|                                                          | A FÁJLT A FELTÖLTÉSHEZ                                | •                           |                       |               |
|                                                          |                                                       |                             |                       |               |
|                                                          | VAGY KLIKKELJEN IDE A TALLÓZÁSHOZ                     |                             |                       |               |
|                                                          |                                                       |                             |                       |               |
|                                                          |                                                       |                             |                       |               |
| - trating stat                                           |                                                       |                             |                       |               |

Készítette: Dézsi Noémi